お得意様各位

平成23年6月8日 株式会社 タテムラ

システムサービス課 福 生 市 牛 浜 1 0 4

### System-V 新法人税申告書等プログラムのネット更新について

拝啓 時下ますますご清栄のこととお慶び申し上げます。平素は格別のお取引を賜り誠にあり がとうございます。

平成23年度版新法人税申告書システムが完成しましたので、改正保守のご加入(未納含む)に基 づきお知らせ致します。別表1-1・1-2の官製用紙、適用額明細書、及び東日本大震災の被災者等 に係る国税関係法律の臨時特例に関する法律による各別表の改正に対応しております。

つきましては同封のネット更新作業手順書をご参照の上、更新を行って頂きますようお願い致 します。

※※電子申告システムにつきましては6月下旬に更新となります※※

e-Taxでの平成23年4月1日以後終了事業年度分の受付対応が6月20日~となっておりま す。 今回の更新をかけることにより新法人税申告書でデータ作成はできますが、電子申告 (データ変換含む)につきましては電子申告システムの更新案内が届くまで今しばらくお待 ちくださいますようお願い致します。 (e-Taxでの申告も6月20日まではできませんのでご注意下さい)

尚、[100]法人税申告書プログラムの開発は平成22年度版をもって終了致しました。[110]新法 人税申告書への乗せ換えをお願い致します。

今後とも倍旧のお引き立ての程、宜しくお願い申し上げます。

敬具

\_\_ 送付資料目次

※改正保守のご加入(未納含む)に基づき、以下の内容を同封しております。

送付プログラム

プログラムの送付はございません。ネット更新をお願い致します。

取扱説明書

http://www.ss.tatemura.com/ より確認できます。

### 案内資料

- System-V ネット更新作業手順及びバージョンNO.一覧
   ・・・・・・1~2
- 取扱説明書の呼び出し方-PDFの開き方 ••••••••3
- ・ 平成23年度 新法人税申告書システム更新内容 ・・・・・・・・・4~8
- ・ その他のプログラムの変更内容 ・・・・・・・・・・・・・・9

← 送付内容のお問い合わせ先 送付内容に関するお問い合わせにつきましては、サービス課までご連絡下さいます ようお願いします。 尚、保守にご加入のお客様はフリーダイヤルをご利用下さい。 TEL 042-553-5311(AM10:00~12:00 PM1:00~3:30) FAX 042-553-9901

# System-V ネット更新作業手順

### 【プログラム等のネット更新をご希望のお客様へ】 -

弊社システムに更新があった場合、マルチウィンドウ端末起動時に以下のメッセージを 表示します。

### プログラム更新 OO 個のファイルが新しくなっています 1000番の4で更新できます

\*\*\* 以上を読んだら Enter を押してください \*\*\*■

また、同時に更新内容につきましては、あらかじめご登録いただいているメールアドレスに 更新のお知らせを送信致します。

上記メッセージを表示した場合、System-Vのプログラム更新(サーバー側)がございますので 以下の作業手順に従って更新作業を行って下さい。

| サーバーの更新方法                                                                                                    |                                                                                                    |
|----------------------------------------------------------------------------------------------------|----------------------------------------------------------------------------------------------------|
| 財務:v15 pts/10     <     業務サブメニュー     >>     PAGE 1/2       <     [F10] データ変換(理想法) 財務データ)>     PAGE 1/2        [01000] UP (更新)     [00070] 仕訳データ 搬出       [01000] JDP (更新)     [00071] 仕訳データ 搬出       [00088] バックアップ     [00078] GPデータ 搬入       [000880] 電子申告システム     [000881] 仕訳データメール送信       [000881] 仕訳データメール送信     [000881] 仕訳データメール受信 | <ol> <li>初期メニューより F10 データ変換を選択<br/>します。[1000] UP(更新)を呼び出します。</li> <li>1000 Enter を押します。</li> </ol>                                                                              |
| プログラム番号で選択してください。 [■ ]<br>< SS NPP802<br><u>F1 F2 F3 F4 F5 F6 F7 F3 F3 F10</u><br><u>FPキ-次へれが資源(財)*)以</u> 律源管 終-HONE 入力 出力 補助 車告 変換                                                                                                    | ② 左下図の画面を表示します                                                                                                    |
| 財務メニュー <i>U</i> dev/pts/2)<br>****** プログラム更新を行います *******<br><u>Rootのパスワードを入けてエン</u> ターを押して下さい<br>Passmord :root                                                                                                    | Enter を押します。<br>(rootは入力しません)<br>root は消さないように注意して下さい。<br>※パスワードを消した場合エラーを表示します。<br>****** プログラム更新を行います ******<br>Root の パスワードを入れてエントを押して下さい<br>Password :oot Not root password |
| MRRV32 pts/19 ******** プログラム更新を行います ******** Root の パスワードを入れてエンターを押して下さい Password :root ******** 更新元を指定してください ******* 1: ホストサーバの フロッピー 2: ホストサーバの CD 3: 端末の FD/CD 4: インターネット自動更新 No4                                                                                                    | <ol> <li>3 左図の画面を表示します。</li> <li>『4』インターネット自動更新を選択します。</li> <li>4 Enter と押します。</li> </ol>                                                                                       |

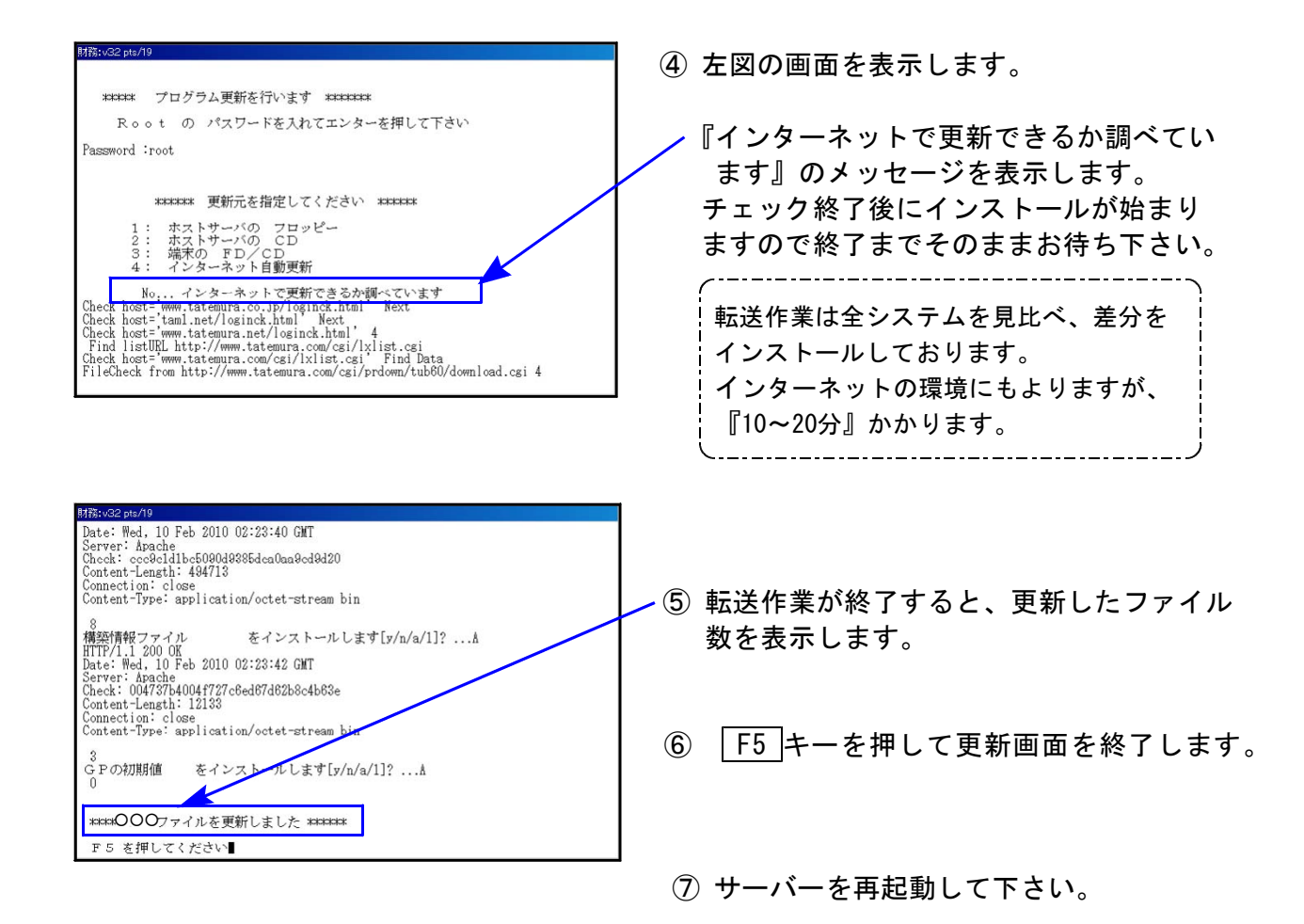

## 転送作業後のバージョン確認

下記のプログラムは F9 (申告・個人・分析) 1 頁目に表示します。

| PG番号 | プログラム名    | HD-VER | 備    考                                         |
|------|-----------|--------|------------------------------------------------|
| 97   | GP年度更新    | V-1.13 | 平成23年新法人税改正内容に対応致しました。                         |
| 110  | 新法人税申告書   | V-1.10 | 震災特例の項目に対応致しました。<br>適用額明細書を追加致しました。            |
| 140  | 事業概況説明書   | V-1.44 | 裏面の印刷判定を変更致しました。                               |
| 270  | WP版法人税申告書 | V-3.80 | 平成23年4月1日以後用用紙に対応致しました。<br>各表に震災特例の項目を追加致しました。 |
| 1100 | GP申告情報登録  | V-2.19 | 事業年度において、1年以上を入力できないように<br>機能追加致しました。          |
| 1110 | 届出書セット    | V-1.62 | 「28:欠損金の繰戻し還付」の「15」欄を手入力でき<br>るように機能改善致しました。   |

変更内容

詳しい変更内容につきましては、以下のホームページよりご確認下さい。 http://www.ss.tatemura.com/

# 取扱説明書の呼び出し方-PDFの開き方

以下の弊社システムサービス課ホームページから最新の取扱説明書(PDF)を呼び出すことが できます。(※年末調整・給与・法定調書もあります) 是非、ご利用下さい。

http://www.ss.tatemura.com/06\_torisetu/LX\_torisetu.html

| 6 | V·LX             | 取扱詩<br>) - | 训書<br>🏉 Gi  | = Win<br>¥LX_to | tows I<br>risetu | nterne<br>html | et Expl     | orer        |        |           |                  |                |          |             | •          | ¥•       | ×             | ioogle   |             |         |        | - [           | ×        |
|---|------------------|------------|-------------|-----------------|------------------|----------------|-------------|-------------|--------|-----------|------------------|----------------|----------|-------------|------------|----------|---------------|----------|-------------|---------|--------|---------------|----------|
| 7 | r1ル(E            | ) 編        | 潗(E)        | 表;              | π₩               | お気             | に入り         | <u>(A)</u>  | ツール(   | D,        | ヘルプ              | H)             |          |             |            |          |               |          |             |         |        |               |          |
|   | - 🍂              | 88         | -   (       | 🏉 SS            | 社内用              | HP -           | 外部法         | 145(t       | 6      | ¢√•L      | ×取扱              | 说明書            | ŧ        | ×           |            |          | • 🗟           | •        | - 📝         | ページ(    | P) • 🔇 | ≯ツール©         | • »      |
|   |                  |            |             | 35              |                  |                | 5           | Syst        | em-    | -v ·      | L.)              | X B            | て扱ぎ      | 明書          |            |          | Ser.          |          |             |         |        |               | <b>A</b> |
|   | 基本登録内容           | 電源の入れ方・切り方 | ページプリンタ手引き書 | 11 仕訳入力         | ►6 登録&入力         | ト / 帳表出力       | 消費税5%システム   | 比較関連をインデックス | ▶ 補助管理 | テキストテータ変換 | 財務メンテナンス         | 外字登録           | 外字コード表   | 各科目コード表へ    | L×↓↑C>変換   | 電子申告システム | 地方税電子申告       | GPメンテナンス | 内訳書テキスト搬出入  |         |        |               |          |
|   | GP申告情報・関与先・従業員名達 | 届出書セット     | 法人税申告書工・Ⅱ   | 新法人税申告書Ⅰ・Ⅱ      | WP版法人税申告書        | 消費税申告書         | 勘定科目内訳明細書   | 事業概況説明書     | 滅価賞却   | 償却資産申告書   | グラフ分析・貴金繰り・超電分析  | 個別祝効果・キャッシュフロー | 登記用紙打ち出し | 個人決算書       | 確定申告書<br>I | 確定申告書 I  | 相続税申告書・WP版相続祝 | 贈与税申告書   | 財産評価        |         |        |               |          |
|   | ţ                | 貢目を        | クリ          | ック              | ιτ               | Fċl            | ۱. P        | DF          | 化しれ    | た脱り       | 明書を              | モ表示            | しま       | す.          |            |          |               | 最終       | 《更新         | 3:10.07 |        |               |          |
| - | e-Tax            | עכע        | 17-2        | コンア             | ップ方              | 法 X            | e · e       | e-Tax       | עכע    | バーシ       | <sup>2</sup> 327 | ップア            | ō≵ V     | <u>ista</u> |            |          |               |          |             |         |        |               |          |
|   |                  |            | 1.5         |                 |                  |                |             |             |        |           |                  |                |          |             |            |          |               |          |             |         | _      |               |          |
|   | <u>GP&gt;</u>    |            | ナン          | <u> XIU</u>     | Ver(             | 日年,            | <u>度史</u> : | <u>新用</u>   | 2      |           | 10.0             |                |          |             |            |          |               |          |             |         | -      |               |          |
|   | 师法人              | 祝の         | 表利に         | なった             | 点一剰              | 11法人           | 視也之:        | ナー資         | 和同學    | 宇初        | 10.0.            | ·              |          |             |            |          |               |          |             |         |        |               |          |
|   |                  |            |             |                 |                  |                |             |             |        |           |                  |                |          |             |            |          |               |          |             |         |        |               | -        |
|   |                  |            |             |                 |                  |                |             |             |        |           |                  |                |          |             |            |          |               | ל באל    | <u>л</u> —9 |         |        | <b>a</b> 100% | - /      |

左図の本棚のような画像を表示します。

参照したいタイトルをクリックすると PDFの取扱説明書が開きます。

### ~平成23年度税制改正について~

現在、平成23年度の税制改正法案は成立しておりません。 税制改正法案のうち3月末で減免措置が期限切れとなる税については、3カ月延長する「つなぎ 法案」として可決されました。平成23年度法案成立時期についても明確になっていない状況です。 状況がわかり次第、改めてご案内致します。

弊社システムにおいては、[100]法人税申告書プログラムの開発は平成22年度版をもって終了致し ました。[110]新法人税申告書への乗せ換えをお願い致します。 尚、[100]法人税申告書プログラム→[110]新法人税申告書への変換はありません。

法人税関係の租税特別措置を適用する場合には、平成23年4月1日以後に終了する事業年度に係る 法人税申告書から「適用額明細書」を添付する必要があります。 適用額明細書には、適用した租税特別措置法の条項、区分番号、適用額を入力します。

詳しくはhttp://www.nta.go.jp/shiraberu/ippanjoho/pamph/hojin/tekiyougakumeisaisho.pdf 及び http://www.nta.go.jp/shiraberu/ippanjoho/pamph/hojin/tekiyougaku/index.htm

を確認して下さい。

## ● 更新内容

適用額明細書を新たに作成しました。 適用額明細書は、国税庁「適用額明細書の記載の手引」に基づき作成致しております。 入力画面の[16]適用額明細書にて作成できます。

| H23法人・ニュー(/dev/pts/15)                         | ]              |
|------------------------------------------------|----------------|
| 平成23年度 新法人税申告書システム                             |                |
| ユーザ ゴート × ・・・ 1001<br>ケー                       | 【撮佐壬哌】         |
| 年 - 度・・・・ 半成46<br>ユーザタ・・・ 株式会社 - 東京商車          | │ 【探TFナ順】<br>│ |
| 入力用紙選択(1ページ)                                   |                |
| 10:【基本情報登録】                                    | ①全ての別表完成後に、    |
| <u>11:【事業所設定】</u><br>10: <u>11: 私生業</u> 中世界中世界 | [16]適用額明細書を    |
| [ 12. [法八祝・地方祝申音音]]                            | 呼び出します。        |
| [14:【検算(別表5-1・別表4)】]                           |                |
|                                                |                |
|                                                |                |
|                                                |                |
|                                                |                |
|                                                |                |
|                                                |                |
| 田紙番号 ・・・                                       |                |
|                                                |                |
|                                                |                |
| ┃1/*切替 18年更新                                   |                |

| ■ 16:【通用額明                                           | 書】1001 (dev/pt                                                                                                    | s/53)                                                                                                    |                                                                                                    |               |                    |                  | _ [ ]        | X            |                                         |
|------------------------------------------------------|----------------------------------------------------------------------------------------------------|----------------------------------------------------------------------------------------------------|----------------------------------------------------------------------------------------------------|---------------|--------------------|------------------|--------------|--------------|-----------------------------------------|
| 拡大表示                                                 | 縮小表示                                                                                                    |                                                                                                    |                                                                                                    |               |                    |                  |              |              | ②左図の画面を表示します                            |
|                                                      |                                                                                                    |                                                                                                    |                                                                                                    |               |                    |                  |              | Ê            | ②在因の画面を衣示しより。                           |
| <b>玉</b> 業在1                                         | 宣合の演用類問                                                                                                    | 日和主                                                                                                    |                                                                                                    |               | ን°レቲ               | "ュー 自紙印          | 周            |              |                                         |
| FAT:                                                 | 又川以四田留時                                                                                                    | <u>つかれ 日</u>                                                                                                    |                                                                                                    |               |                    | 確認用印             | 同            |              | 冬別表上り適田頞を読みむ                            |
| 提出年                                                  | 月日 平成 24 年                                                                                                    | 5月19                                                                                                    | Ħ                                                                                                    |               |                    |                  |              |              | - 場合は「実行を押し」                            |
| 79b*5                                                | ) カフッシキカッイシャ トゥ                                                                                                    | לא לא לא לא לא לא לא לא לא לא לא לא לא ל                                                                                                    | <u>н</u>                                                                                                    |               | ●当初提出分 ○           | 再提出分             |              |              |                                         |
| 法人名                                                  | 林式会社 東京                                                                                                    | (商事                                                                                                    | 0.07 ******                                                                                                    | É             | 1平成 23 年 <u>4</u>  | 月日日              |              |              | <u>  F4 継続</u> ]を押して下さい。                |
| 所侍五                                                  | 「<br>開入は火損玉預<br>「<br>の<br>たんの<br>たん                                                                                | 34,748                                                                                                    | 3,007   耒裡*                                                                                                    | 番号 [23] 当     | E-154% 24 74 3     |                  |              |              |                                         |
| 通用部<br>直を切                                           | 明細者は至20枚1<br>1り替えるには『・                                                                                             | 作成可能です                                                                                                    | 「を入力して                                                                                                    | てください         | · _ → 提出 <u>1</u>  | 枚のうち <u>1</u>    |              |              |                                         |
| 実                                                    | 行 ← 別表から                                                                                                    | データ読込る                                                                                                    | をする場合に                                                                                                    |               |                    |                  |              |              |                                         |
| 行No.                                                 | 租税特別                                                                                                    | 別措置法の条                                                                                                    | .項                                                                                                    | 区分番号          | 適用額                | 別表番号             | 確認用          |              |                                         |
| 1                                                    | 第条                                                                                                    |                                                                                                    |                                                                                                    |               |                    |                  |              |              |                                         |
| 2                                                    | 第条                                                                                                    | 各別表より                                                                                                    | 租税特別                                                                                                    | 措置法の          | D条項、               |                  |              |              |                                         |
| 4                                                    | 第一元<br>第一条<br>)                                                                                                    | ≤分番号、<br>※注音※                                                                                                    | 適用額を                                                                                                    | 転記しま          | ミす。                |                  | +            |              |                                         |
| 5                                                    | 第条野                                                                                                    | 現在表示し                                                                                                    | ているデ                                                                                                    | ータを全          | 全て消して              |                  |              |              |                                         |
| 6                                                    | 第条甲                                                                                                    | 伝記します                                                                                                    | のでごた                                                                                                    | 意くださ          | šv.                |                  |              |              |                                         |
| 8                                                    | 第条                                                                                                    | [F 4                                                                                                    | :継続]                                                                                                    | [F5:4         | 中下]                |                  | +            |              |                                         |
| 9                                                    | 第条                                                                                                    |                                                                                                    |                                                                                                    |               |                    |                  |              |              |                                         |
| 10                                                   | <u> </u>                                                                                                    | 第項                                                                                                    | 第 号                                                                                                    |               |                    |                  | +            |              |                                         |
| 12                                                   | 第 条                                                                                                    | 第項                                                                                                    | 第号                                                                                                    |               |                    |                  |              |              |                                         |
| 13<br>1· 益百 2·                                       | 第 条                                                                                                    | 第項第                                                                                                    | 第 号<br>5·终 7                                                                                                    | β・行行使性↓       | 7.读 告              |                  |              | -            |                                         |
|                                                      |                                                                                                    |                                                                                                    |                                                                                                    | O TI J IMMONE |                    |                  |              |              |                                         |
|                                                      |                                                                                                    |                                                                                                    |                                                                                                    |               |                    |                  |              |              |                                         |
| 16:【通用額明                                             | [書] 1001 (dev/pt                                                                                                   | s/53)                                                                                                    |                                                                                                    |               |                    |                  | _ [0]        | X            | ③読み込み実行すると左図の                           |
| 拡大表示                                                 | 縮小表示                                                                                                    |                                                                                                    |                                                                                                    |               |                    |                  |              |              | ように、租税特別措置法の                            |
|                                                      |                                                                                                    |                                                                                                    |                                                                                                    |               |                    |                  |              | -            | 条項、区分番号、適用額の                            |
| ま業と同                                                 | まへへ)産田短期                                                                                                    |                                                                                                    |                                                                                                    |               | ን°レቲ               | *ュー 自紙印          | 刷            |              | 他、転記元の別表を表示し                            |
| ● <del>●</del> 未平):                                  | 受力の適用額の                                                                                                    | 月神音                                                                                                    |                                                                                                    |               |                    | 確認用印             | 刷            |              | ます。                                     |
| 提出年                                                  | 月日 平成 24 年                                                                                                    | 5月19                                                                                                    | Ħ                                                                                                    |               |                    |                  |              |              |                                         |
| 79b*5                                                | りまた。<br>り カフッシキカッイシャートウ                                                                                            | >>>>>>>>>>>>>>>>>>>>>>>>>>>>>>>>>>>>>>                                                                                                    |                                                                                                    |               | ●当初提出分 🔵           | 再提出分             | $\backslash$ |              | ・ 催認用 欄に 『*』 か付い                        |
| 法人名                                                  | 林式会社 東京                                                                                                    | (商事                                                                                                    | 0.07 ******                                                                                                    |               | 目平成 23 年 4         | 月1日              | $\mathbf{A}$ |              | しいる場合、特別措直法<br>た 済田 かじらか タ 夜 ゆ          |
| 所待五                                                  | (朝久は火損 本朝                                                                                                    | 34,748                                                                                                    | ,007 未裡1                                                                                                    | 町 〒 Z3 国      | E+PR 24 4 3        |                  |              |              | を適用かとうか、余頃や                             |
| 週用部<br>直を切                                           | 明細者は至20枚1<br>1り替えるには『・                                                                                             | 作成可能です<br>うち_』に首                                                                                                    | 。<br>〔を入力して                                                                                                    | てください         | 、 → 提出 <u>1</u>    | 枚のうち <u>1</u>    |              |              | 広力街方が止しいかとう かれた弦辺して下さい                  |
| 実                                                    | 行 ← 別表から                                                                                                    | データ読込る                                                                                                    | をする場合(                                                                                                    | にクリック         | リレて下さい。※           | 転記内容は必ず確認        | 別て下さい。       |              |                                         |
| 行No.                                                 | 租税特别                                                                                                    | 別措置法の条                                                                                                    | 項                                                                                                    | 区分番号          | 適用額                | 別表番号             | 確認用          |              | ・不足の項目については、                            |
| 1                                                    | <mark>第42条</mark> の3の                                                                                              | 2 <mark>第1項</mark> 3                                                                                                    | 第 2 号                                                                                                    | 00002         | 8,000,000          | 別表1-1            | *            |              | 読込み後に手入力して下                             |
| 2                                                    | <mark>第67条</mark> の6                                                                                               | 第 1 項 3                                                                                                    | 第号                                                                                                    | 00278         | 740,000            | 別表8-1            | *            | $\mathbf{N}$ | さい。                                     |
| 3                                                    | 第66条の11の<br>第67条の5                                                                                                 | 2 第 2 項 3<br>第 1 項 3                                                                                                    | 第 号<br>第 号                                                                                                    | 00270         | 150,000<br>9%0 000 | 別表14-2<br>別表16-7 | *            |              |                                         |
| 4                                                    | 第 <del>家</del>                                                                                                    | - <sup>元</sup> - 枳 /                                                                                                    | 47 년<br>第 号                                                                                                    | 00211         | 200,000            | N12-CIU (        | +            |              |                                         |
| 6                                                    | 第条                                                                                                    | 第項                                                                                                    | 第号                                                                                                    |               |                    |                  |              | <b>_</b> `   | ※確認用印刷として、画面と                           |
|                                                      | 第 条                                                                                                    | 第 項 3                                                                                                    | 第 号                                                                                                    |               |                    |                  | +            |              | 同様の帳票を印刷すること                            |
| 7                                                    | 第名                                                                                                    | 第 1百 1                                                                                                    | ま デ                                                                                                    |               |                    |                  | +            |              | ができます                                   |
| 7<br>8<br>9                                          | 第 条       第 条                                                                                                    | 第 項第<br>第 項第                                                                                                    | 第一号<br>第 号                                                                                                    |               |                    |                  |              |              | いて こ み り 。                              |
| 9<br>10                                              | 第 条<br>第 条<br>第 条                                                                                                  | 第 項<br>第 項<br>第 項<br>第 項                                                                                                    | 第一号第一号                                                                                                    |               |                    |                  |              |              | <sup>21</sup> C C み 9 。                 |
| 7<br>8<br>9<br>10<br>11                              | 第二条       第二条       第二条       第二条       第二条       第二条       第二条       第二条                                          | 第 項<br>第 項<br>第 項<br>第 項<br>第 項<br>第 項<br>第 項                                                                                                    | 第一号<br>第 号<br>第 号<br>第 号                                                                                             |               |                    |                  |              |              | ※頁の枚数カウントは自動的                           |
| 7<br>8<br>9<br>10<br>11<br>12<br>13                  | 第 条       第 条       第 条       第 条       第 条       第 条       第 条       第 条       第 条                                | 第     項       第     項       第     項       第     項       第     項       第     項       第     項       第     項       第     項       第     項                                                                           | <ul> <li>第 号</li> <li>第 号</li> <li>第 号</li> <li>第 号</li> <li>第 号</li> <li>第 号</li> <li>第 号</li> <li>第 号</li> </ul>   |               |                    |                  |              | T            | ※頁の枚数カウントは自動的<br>に行います。                 |
| 7<br>8<br>9<br>10<br>11<br>11<br>12<br>13<br>1:前頁 2: | 第     条       第     条       第     条       第     条       第     条       第     条       第     条       第     条       次百 | 第     項       第     項       第     項       第     項       第     項       第     項       第     項       第     項       第     項       第     項       第     項       第     項       第     項       第     項       3     4:抹 消 | <ul> <li>第 号</li> <li>第 号</li> <li>第 号</li> <li>第 号</li> <li>第 号</li> <li>第 号</li> <li>第 号</li> <li>5:終 7</li> </ul> | 6:行編集         | 7:演 算              |                  |              |              | ※頁の枚数カウントは自動的<br>に行います。<br>頁数を切り替える場合は、 |

- て下さい。
- <u>F1前頁</u> F2次頁 でも呼出 が可能です。

### 【別表1-1・1-2】

「適用額明細書の有、無」の項目が追加となりました。

| ○○○R入力用 ・この用紙はとじこまないでください。<br>・この用紙は機械で読み取ります。折ったり汚したりしないでください。(法)                                                                                                    | FB0107 |
|----------------------------------------------------------------------------------------------------|--------|
| ●美作 干成24年5月19日 型01 23456 7890 日2 型01 ★ 春巻単音 -<br>◎ 四谷 税務署長度 型 1 12 型 12 型 1 2 型 1 2 D 1 2 D 1 2 | - 連番号  |
| 東京都新宿区西新宿1-0-0     東京都新宿区西新宿1-0-0     東京都新宿区西新宿1-0-0     東京都新宿区西新宿1-0-0     東京都新宿区西新宿1-0-0     東京都新宿区西新宿1-0-0     東京都新宿区西新宿1-0-0     東京都新宿区西新宿1-0-0     東京都新宿区西新宿1-0-0     東京都新宿区西新宿1-0-0     東京都新宿区西新宿1-0-0     東京都新宿区西新宿1-0-0     東京都新宿区西新宿1-0-0-0     東京都新宿区西新宿1-0-0-0     東京和南南北市                                                                                                    |        |
| ● 電話(03)0000 - 1111<br>(マココマロ 切び対抗ガン・ジナはガン3.22                                                                                                    |        |
| 法人名 株式会社 東京商事<br>(************************************                                                                                                    | ←      |
|                                                                                                    |        |
|                                                                                                    |        |
| 平成 2 3 年 4 月 1 日<br>事業年度分の 確 定 申告書                                                                                                    |        |
| 平成 2 4 年 3 月 3 1 日 (中間申告の場合 平成 年 月 日) 解理士法第<br>の計算期間 平成 年 月 日) の書面提と                                                                                                    |        |
| 所得金額又は欠損金額<br>(1)     +律     デボ     デ     内     こ<br>(4)     所得数要素の運作金額<br>(4)     1     +律       (3)     (4)     (7)     (4)     (1)     (7)     (7)     (7)     (7)     (7)     (7)     (7)     (7)     (7)     (7)     (7)     (7)     (7)     (7)     (7)     (7)     (7)     (7)     (7)     (7)     (7)     (7)     (7)     (7)     (7)     (7)     (7)     (7)     (7)     (7)     (7)     (7)     (7)     (7)     (7)     (7)     (7)     (7)     (7)     (7)     (7)     (7)     (7)     (7)     (7)     (7)     (7)     (7)     (7)     (7)     (7)     (7)     (7)     (7)     (7)     (7)     (7)     (7)     (7)     (7)     (7)     (7)     (7)     (7)     (7)     (7)     (7)     (7)     (7)     (7)     (7)     (7)     (7)     (7)     (7)     (7)     (7)     (7)     (7)     (7)     (7)     (7)     (7)     (7)     (7)     (7)     (7)     (7)     (7)     (7)     (7)     (7)     (7)     (7)     (7)     (7)     (7)     (7)     (7)     (7)     (7)     (7)     (7)     (7)                                                                                                    |        |

これにより、基本情報登録に「適用額の提出の有無」欄を追加致しました。

| 🔜 10:【基本情報登録】 1001 (dev/pts/ | 48)                                                 |               |
|------------------------------|-----------------------------------------------------|---------------|
| 拡大表示 縮小表示                    |                                                     |               |
|                              |                                                     |               |
| ב-"א"ם-ר" : 1001             | ューザ名: 株式会社 東京商事                                     |               |
| [5]+ ( 25 H ++ 5 + 22]       | 会計データを会任する場合にカリッカレナ下方い→ 合 併                         |               |
| 【本入祝基本][[報]                  |                                                     |               |
|                              | 印刷項目をクリックすると印刷する項目を選択できます→ 印刷項目設定                   |               |
| ※基本情報はGP甲音』<br>訂正は F8キーをお    | 解電録より必要な項目を表示しています。<br>削してC P 由告情報答録で行いす <b>す</b> 。 |               |
| 会計於一次期首年 平                   |                                                     |               |
| 提出年月日                        | 平成 24 年 5 月 19 日 決算の確定日 平成 24 年 5 月 10 日            |               |
|                              | 自平成 23年 4月 1日 ~ 至平成 24年 3月31日 切上月数 12月              | -             |
|                              |                                                     |               |
| 由告の種類                        |                                                     |               |
|                              | - 記録会社であるに手たっていた。                                   |               |
| 青色・白色区分                      |                                                     | -             |
|                              |                                                     | -             |
|                              |                                                     | -             |
|                              |                                                     |               |
| 納税地                          | OOEL3F                                              | <b>-</b> 4    |
| (ふりがな)                       | かぶしきがいしゃとうきょうしょうじ 別表 1-2の法人名                        |               |
| (7177)                       | カブッキがイジャートウキョウショウン は冬夷 とが可能                         |               |
| 法 人 名                        |                                                     |               |
| 道 結 法 人                      |                                                     |               |
| (ふりがな)                       |                                                     | 狼禰にデータがあれば「有」 |
| (フリガナ)                       | けた かか なければ 無」に目動                                    | 助で丸が付きます。     |
| 代表者氏名                        | 東京太郎                                                | できるようにしています。  |
|                              | 東京都新宿区西新宿1-0-0 ※手入力で変更した                            | に場合は、ラジオボタンの  |
| 代表者住所                        | 色が緑(自動)→赤                                           | ₹(手入力)に変わります。 |
| 経理責任者名                       | 東京花子(解散日現在の                                         |               |
|                              | 小 赤業 :                                              | -             |
| 2:次表                         | 4:抹 消5:終 了7:演 算8:CP申告                               |               |

### 【東日本大震災の被災者支援の震災特例法による各別表の改正】

東日本大震災の被災者等の負担の軽減を図る等のため、平成23年4月27日に「東日本大震災の被災 者等に係る国税関係法律の臨時特例に関する法律(平成23年法律第29号)」(震災特例法)が公布・ 施行されました。

詳しくは、http://www.nta.go.jp/sonota/sonota/osirase/data/h23/jishin/zeimusho\_jokyo.htm 又は、http://www.nta.go.jp/sonota/sonota/osirase/data/h23/jishin/tokurei/hojin\_02/pdf/ki sairei.pdf を参照して下さい。

| 表種     | 変更内容                                                                                                    |
|--------|----------------------------------------------------------------------------------------------------|
|        | ・画面内に、口震災還付を受けるチェック項目を追加しました。                                                                                                    |
| 別表一(一) | <ul> <li>【16】</li> <li>・自動計算→上書き可としました。</li> <li>・中間・修正中間の場合、震災還付を受けるにチェックをつけた場合<br/>別表1-1「46」と別表6-1「6の[3]本書」と別表7-1「9の[3]外書」いずれか<br/>少ない金額を転記します。</li> </ul> |
|        | 【42】<br>・別表6-1「6の[3]」+別表6-1「23の計」<br>↓<br>別表6-1「6の[3]」 <u>-「6の[3]外」</u> +別表6-1「23の計」                                                                         |
|        |                                                                                                    |
| 別表四    | 【41[1]】外書項目追加<br>・中間申告で震災損失繰戻還付請求を行った場合、確定申告時に<br>繰戻対象震災損失金額を外書きします。                                                                                         |
|        | 【41[3]外書】: 自動計算→上書き可能項目へ<br>・「35[3]外書-「37[3]」+「38[3]」+「40[3]」                                                                                                |
|        | ↓<br>「35[3]外書-「37[3]」+「38[3]」+「40[3]」 <u>+「41[1]外書」</u>                                                                                                    |
|        | 【44[1]】<br>•「41[1]本書-「42[1]」-「43[1]」                                                                                                    |
|        | ↓<br>「41[1]本書 <u>+「41[1]外書」</u> -「42[1]」-「43[1]」                                                                                                    |
| 別表六(一) | 【6の[3]】内書項目追加                                                                                                    |
|        | 【当期控除額2】の計算<br>・別表4「41の[1]」ー別表7-2 [11] 又は [22]                                                                                                    |
|        | ↓<br>別表4「41[1]の <u>本書+外書</u> 」-別表7-2[11]又は[22]                                                                                                    |
| 別表七(一) | 【当期分災害損失金「10[1]」】: 自動計算→上書き可能項目へ                                                                                                    |
|        | 【当期分災害損失金「10[2]」】: 新規追加                                                                                                    |
|        | 【当期分災害損失金「10[3]」】: 自動計算→上書き可能項目へ<br>・「10[1]」を転記                                                                                                    |
|        | ↓<br>「10[1] <u>-10[2]」 ※中間・修正中間の時は計算無</u>                                                                                                    |

| 別表七(一) | 【当期分青色欠損金[3]】:<br>・青色欠損金[1]-[2]を転記 →青色欠損金[1]-[2]を転記<br>※中間・修正中間の時は計算無へ                                                                 |
|--------|----------------------------------------------------------------------------------------------------|
|        | 災害により生じた損失額の計算【5~10】に外書項目追加<br>口震災繰戻還付を受ける(別表1-1共通項目)を追加<br>※震災による計算表はございません。国税庁HPより印刷して頂き、手書き<br>して下さい。                               |
|        | <ul> <li>【4[3]】</li> <li>         ・自動計算→上書き可能項目へ         ・白色申告の場合、別表4「44[1]」が赤字の場合に転記。         ↓         <ul> <li></li></ul></li></ul> |

【その他の機能改善】

・【別表5-2「10[2]上段」・「15[2]上段」】【6号様式[74]】【20号様式[還付請求税額]】欄 金額を出したくないとのご要望から、上記項目においては『.(小数点)』を入力した場合、 カーソルが外れると黄色い枠を表示し、「.」は表示及び印刷をしないように機能改善致しました。 (カーソルを当てると「.」を表示します。) ※『0』を入力した場合、0は表示します。

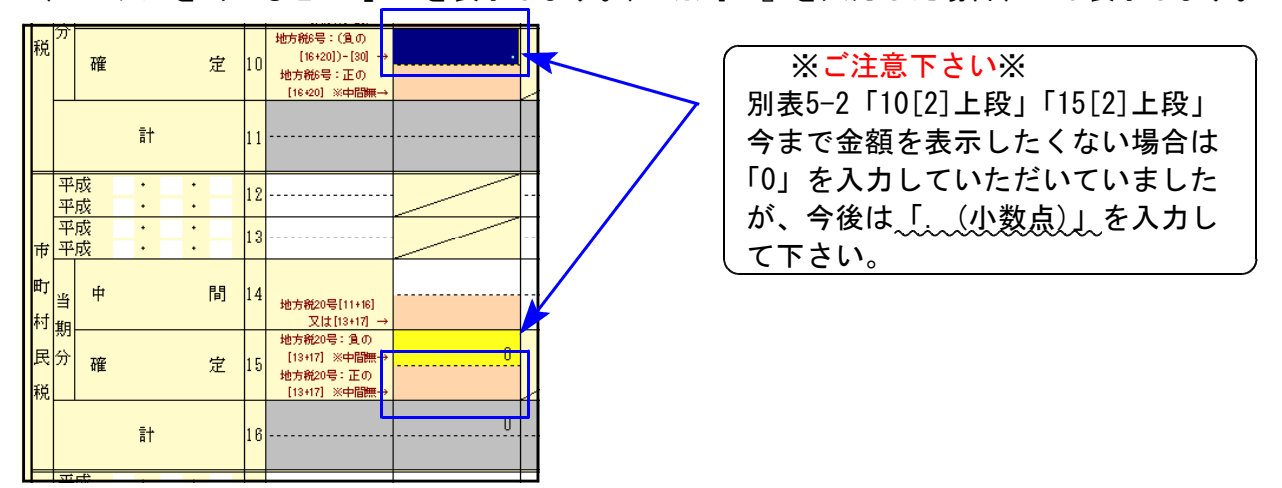

【別表16-1[29]】

無形固定資産の場合でも1円残ってしまうことから、上書き可能項目としました。

| 反都等 | 平成          | 定額償却額計算<br>(9)         | 基礎金額           | <u>)</u> 29          | 600,000        | 600,000         | 度<br>額<br>平<br>等成 | 定額                 | 1償却額計算基礎金額<br>(9)          | 25 | 600,000     | 600,000            |
|-----|-------------|------------------------|----------------|----------------------|----------------|-----------------|-------------------|--------------------|----------------------------|----|-------------|--------------------|
|     | 19          | 定額法值                   | 割加る            | 年 26                 | 3              | 0.200           | 19                | 定                  | 額法償却率                      | 26 |             | 0.200              |
|     | 平4月         | 算出價<br>(25)×(          | 却 智<br>26)     | 湏 21                 | , 60,000       | 60,000          | 年 4 日             | 算                  | 出 償 却 額<br>(25)×(26)       | 27 | 60,000      | 60,000             |
|     | 1日          | 増加償<br>(27)×割          | 却              | )<br>月<br>28         | 率を入力して下さい→<br> | ()              | Î                 | 増                  | 加 償 却 額<br>(27)×割増率        | 28 | 率を入力して下さい→  | ()                 |
|     | 後           | 計<br>(27)+(            | 28)            | 29                   | 59,999         | 59,999          | 以後                |                    | 計<br>(27)+(28)             | 29 | 60,000      | 60,000             |
| 当   | ·<br>一当     | 期分の普通信素<br>(23)、(24)又i | 11限度額<br>は(29) | ₩<br>3(              | 59,999         | 59,999          | 当<br>当            | 期分<br>(23          | の普通償却限度額等<br>3)、(24)又は(29) | 30 | 60,000      | 60,000             |
| 期分の | 特別          | 租税特別措置济                | 適用条項           | 頁 30                 |                | 关 <u>項</u><br>( | → <sup>期</sup> 特  | 租税                 | 特別措置法適用条項                  | 31 | 率を入力して下さい→  | 条    項<br>(      ) |
| 。僧紅 | [<br>]<br>却 | 特別償却                   | 限度智            | 湏 32                 | 外              | 外               | の償却               | 特                  | 別償却限度額                     | 32 | 外           | 外                  |
| 限度  | 前足          | 期から繰越した<br>額又合併等特別     | 特別償却<br>賞却不足   | 不<br>額 <sup>3:</sup> | }              |                 | <b>度</b><br>度     | 期か <i>*</i><br>額又で | ら繰越した特別償却不<br>合併等特別償却不足額   | 33 |             |                    |
| Άļ  | 合           | (30) + (32) +          | (33)           | ≣† 34                | 59,999         | 外<br>59,999     | <sup>色月</sup> 合   | (3                 | 計<br>30) + (32) + (33)     | 34 | 外<br>60,000 | 外<br>60,000        |
|     | 当           | 期價                     | 却              | 額 39                 | 60,000         | 60,000          | 当                 | ļ                  | 朝 (賞 却 額                   | 35 | 80,000      | 80,000             |

・【地方税の各印刷】『改正前様式』を削除し、平成22年8月改正を従来の番号へ移動しました。

・【納付書共通情報】年度欄 : 期首年を転記していましたが、手入力としました。

# その他のプログラムの変更内容

●[97]新年度更新プログラム 平成23年新法人税改正内容に対応しました。

●[140]事業概況説明書 裏面の印刷判定を、「金額入力がある場合に印刷」としていましたが、 「税理士名または金額のいずれかに入力がある場合に印刷」に変更致しました。

●[270]WP版法人税申告書

別表1-1.1-2の官製用紙印刷において、平成23年4月1日以後用用紙に対応致しました。 別表1-1.4.6-1.7-1において各震災特例の項目を追加致しました。

●[1100]GP申告情報登録

事業年度において、1年以上入力できないように機能追加致しました。 ※課税期間、会計読期間が空欄時に事業年度より年月日を転記しておりましたが、 上記機能追加に伴い手入力となりましたのでご注意下さい。

●[1110] 届出書セット 平成23年度版

「28:欠損金の繰戻し還付」 「15」欄を手入力できるように機能改善致しました。